## ICU – Document ICU Circulatory Determination of Death in the context of Organ Donation (DCD)

This Quick Reference Guide will explain how to:

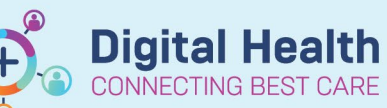

Digital Health Quick Reference Guide

## Document ICU Circulatory Determination of Death in the context of Organ Donation (DCD) for ICU Medical Officers. Part 1: Create a Free Text ICU Progress Note Medical Officer View 1. Click on from the Table of Contents. ICU Admit ICU Manage х 2. Select the ICU Manage tab/mPage. 3. At the bottom left of the mPage, under "Create Note", Create Note click on the Free Text Note (ICU Progress Note) hyperlink to create the note. ICU Progress Note ICU Family Meeting ICU Clinical Trial Note Free Text Note (ICU Progress Note)

Select Other Note

## Part 2: Document and Submit the ICU Circulatory Death note

| 1. | Type .ICUCirculatoryDeath and double-click on the pop-up.  | Free Text Note X List                         |
|----|------------------------------------------------------------|-----------------------------------------------|
|    | Note: This autotext is case-sensitive.                     | Tahoma 🔹 🚹 👘 🛱                                |
|    |                                                            | .ICUCirculatoryDeath<br>ICUCirculatoryDeath * |
| 2. | Follow the prompts to complete the document, then click on | Sign/Submit                                   |
|    | Rename to an appropriate <b>Note Title</b> and click Sign. |                                               |
| 3. | Check Documentation to ensure that your note appears.      |                                               |

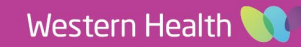